#### 국가예방접종 지원사업 전자 계약서 등록(갱신) 및 인플루엔자 사업 참여 매뉴얼

http://is.cdc.go.kr

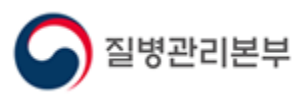

2018.6.

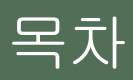

- 0. 전자 계약 시스템 들어가기
- 1. 전자 계약 관련 정보
  - 1.1. 계약서 종류
  - 1.2. 전자 계약서 종류
  - 1.3. 등록 / 갱신 시, 유의 사항
- 2. 전자계약 등록(갱신) 절차
  - 2.1. 기관 정보 확인 및 인증서 등록(갱신)
  - 2.2. 전자 계약서 등록(갱신)
- 3. 인플루엔자 지원사업 신규 참여 절차
  - 3.1. 어린이 인플루엔자 지원사업 참여
  - 3.2. 임신부 인플루엔자 지원사업 참여
  - 3.3. 어르신 인플루엔자 지원사업 참여

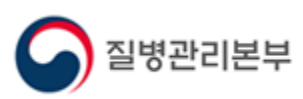

#### 0. 전자 계약 시스템 들어가기

질병보건통합관리시스템(http://is.cdc.go.kr/) 에서 의료기관 및 보건소 사용자 정보 로 (전자)계약 신청 및 관리가 가능합니다.

질병보건통합관리시스템 로그인 후 좌측 메뉴에서 '예방접종관리' > '국가예방접종사업' > '행정업무' > '계약신청(관리)'를 클릭합니다.

'계약서 확인' 버튼을 클릭하시면, 최근 등록된 계약서를 확인할 수 있습니다.

|                |                       |                     |                              |                    |                                         |    |                 |                                                                                                    |            |           |                                                                                    |           |       |                    | 8 연            | 셸      | 조회 [?         |
|----------------|-----------------------|---------------------|------------------------------|--------------------|-----------------------------------------|----|-----------------|----------------------------------------------------------------------------------------------------|------------|-----------|------------------------------------------------------------------------------------|-----------|-------|--------------------|----------------|--------|---------------|
| ⊙ 기관정보         |                       |                     |                              |                    | <b>의</b> 제장                             | 0  | 예방접종업           | 법무 위                                                                                                    | 탁계약 요약     | 정보        |                                                                                    |           |       |                    |                |        |               |
| 의료기관코드         |                       | 127278              |                              |                    |                                         | 16 |                 | 사업당                                                                                                    | 명          | 통경        | 망사본                                                                                | HPV47     | h 협약서 | HPV2가              | 협약서            | 시행 3   | 확민증           |
| 사업자번호          | 1140030040            |                     | 04507                        | 1.3.4              |                                         | 1  | 어린이 국           | 가예방접                                                                                                    | 접종 지원사업    | ÷9        | ! 완료                                                                               | 1         | Х     | Х                  | [              | 참여] 싕  | 3인 완료         |
| 전화번호           | 1a - Ca               | ne danne            | 1.01                         |                    |                                         |    | 건강여성            | 첫걸음                                                                                                    | ·클리닉사업     |           | 등록                                                                                 | 미등        | 등록    | 미등                 | 록              | 미등     | 등록            |
| 이메일            | second and the second | _                   | dawn rat                     | dam-rat            | *                                       |    | 노인 :            | 민플루(                                                                                                    | 벤자 사업      | ÷5        | ! 완료                                                                               | 1         | Х     | Х                  | [              | 참여] 싕  | 응인 완료         |
| 우편번호/          | Sec. 1                |                     | 1.2 (1.8.8)                  | E118 1, 141        | 8.8950                                  |    | B형간염 =          | 주산기기                                                                                                    | 감염 예방사업    |           | 등록                                                                                 |           | Х     | Х                  |                | 미등     | <u></u><br>등록 |
| 상세주소           | 2128                  |                     |                              |                    |                                         | Ø  | 예방접종답           | 법무 위                                                                                                    | 탁계약 상세     | 정보        |                                                                                    |           |       |                    |                |        |               |
| 관할보건소          |                       |                     |                              |                    |                                         |    | 어린이 국           | 가예방                                                                                                    | 접종 건       | 강며성첫글     | 걸음클리닉                                                                              | 5         | r인인플루 | 르엔자 🌔              | B형간업           | 봄 주산기  | 감염            |
| 종별구분           | 1.0                   |                     | 10110                        | 1000               | - 611-11-11-1-1-1                       |    | ▷위탁 의료          | 로기관                                                                                                    | 자율점검표 정    | 병보        |                                                                                    | 5         | 인 자율  | 점검 등록              | 노인 :           | 자율점김   | 섬 삭제          |
| 예진의사명          | 4.7.4                 |                     | 2818                         | 2.0.0              |                                         |    |                 | 점                                                                                                    | 김구분        |           | 점검                                                                                 | 일자        | 보건    | 소 확인며!             | 부              | 확민일    | 자             |
| 기관인증서          | 등록됨                   |                     | 갱신                           | 유효기간               | 2019-04-17 🛗                            |    |                 |                                                                                                    |            |           |                                                                                    |           |       |                    |                |        |               |
| 》예방접종업무        | 위탁 계약 정보              |                     |                              |                    |                                         |    |                 |                                                                                                    |            |           |                                                                                    |           |       |                    |                |        |               |
| ◆ 위탁 계약일       | 2015-07-23            | 🖥 승민 완료             | _                            | 위탁 갱신일             |                                         |    |                 |                                                                                                    | -          |           |                                                                                    |           |       |                    |                |        |               |
| 이타게야시          | Я                     | 약서 갱신               |                              | 계약/                | 네 확인                                    |    | ▷ 통장사본<br>등록상태  | · 등록                                                                                                    |            | ·일(JPG,GI | 점검별사 보건소 확인여부 확인일자<br>GIF,PNG)만 업로드 가능합니다. 이력보기<br>()) 등장사본 확인 삭제<br>() 등장사본 확인 삭제 |           |       |                    |                |        |               |
| 21 - 21 - 24   | 전체 계약                 | 해지 신청서 등            | 등록                           | 위탁 의료:             | 기관 지정서                                  |    | 갱신              |                                                                                                    |            |           |                                                                                    |           |       |                    | 통장사본           | 확민     | 삭제            |
| • 머린이 국가예방     | 방접종 지원사업              | 🗌 사업참여              |                              | 최종 승인일             |                                         |    | 계좌정보            | 농협용                                                                                                    | <u>은</u> 행 |           | <b>V</b>                                                                           | 2.7540004 |       |                    | 6(2 <b>1</b> 0 | 1212.8 |               |
|                | BCG(TUH)              | B형가역                | DTaP                         |                    | Td                                      |    | > 교육 수료         | 료정보                                                                                                    | 📵 수료번호     | 입력하여      | 수료확인령                                                                              | 라의 검증     | 버튼 클릭 | <sup>]</sup> 후, 저장 | 바랍니다           | S      | 저장            |
|                | T des                 |                     |                              |                    |                                         |    | 구분              |                                                                                                    |            | 과정명       |                                                                                    | 수로        | 로변호   | 수료자명               | 수료일            | 자 수    | 료확인           |
| 어린이            |                       | - 슬리오               |                              | PV 🛄               | HID                                     |    | 도인 기            | 본                                                                                                    | 2기 [기본교육   | ] 노인 인    | 플루엔자 0                                                                             | 1         | 0.000 | 87.0               | 2015-07        | -21    | 수료            |
| 국가예방접종<br>지원사업 | Hib                   | ■ 페덤구균<br>(단백결합)    | ) 🔲 폐덤구<br>(23가미             | <i>편</i><br>과당질) 🔲 | MMR                                     |    | 노인 보            | <del>수</del>                                                                                                    |            |           |                                                                                    |           |       |                    |                |        | 겸증            |
| 참여백신정보         | 🔲 수두                  | A형간염                | □ 일본뇌<br>(쥐뉘?                | 염 사백신 🔲            | 일본뇌염 사백신<br>(베루세포 으래)                   |    |                 |                                                                                                    |            |           |                                                                                    |           |       |                    |                |        |               |
|                | □일본뇌염<br>(생백신)        | □ 인플루엔지<br>(0.25ml) | <sup>1</sup> - 인플루<br>(0.5ml | 엔자<br>)            | (WIII) - (147)                          |    | ≥ 도인 인물<br>등록상태 | Trimes Case A 12 A Case       Set 2 Ea       X       X       Larm 1 Set 2 Ea         TG 2 2 Set 2 Set 2 |            |           |                                                                                    |           |       |                    |                |        |               |
| * 건강여성첫걸음      | 음클리닉사업                | □ 사업참여              |                              | 최종 승인일             |                                         |    | 등록              | 확(                                                                                                    | 민증 등록      | 히지 :      | 신청                                                                                 |           |       | ٨į                 | 谢확민증           | 확민     | 삭제            |
| * 노인 인플루엔7     | 다 사업                  | ☑ 사업참여              |                              | 최종 승인일             | 2015-07-23 📋                            | 11 |                 |                                                                                                    |            |           |                                                                                    |           |       |                    |                |        |               |
| ▪ B형간염 주산기     | 감염 예방사업               | □ 사업참여              |                              | 최종 승인일             | ( ) ( ) ( ) ( ) ( ) ( ) ( ) ( ) ( ) ( ) | 1  |                 |                                                                                                    |            |           |                                                                                    |           |       |                    |                |        |               |
| 시행 항목          | - 면역글로불               | 린(HBIG) 투여          | B형간엳                         | 회 예방접종 🗌           | 항원·항체 검사                                |    |                 |                                                                                                    |            |           |                                                                                    |           |       |                    |                |        |               |

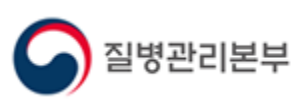

# 전자 계약 관련 정보 1. 1. 계약서 종류

#### \* 서면 계약서 관리 기관 (2017년 7월 이전) - 전자 계약서 미등록

#### \* 전자 계약서 등록 및 갱신

| 계약       | 구분        | 전자 계약 등록(갱신)     |  |  |  |  |
|----------|-----------|------------------|--|--|--|--|
| 서면 계     | 약 기관      | 바로 (전자 계약) 갱신 가능 |  |  |  |  |
|          | 통합 계약서    | 만료 1개월 전부터 갱신 가능 |  |  |  |  |
| 전자 계약 기관 | 단일 사업 계약서 | 바로 갱신 가능         |  |  |  |  |

◎ 기관정보 🕑 🗚 ◙ 예방접종업무 위탁 계약 요약 정보 의료기관코드 사업명 통장사본 HPV4가 협약서 HPV2가 협약서 시행 확인증 승인 완료 사업자변호 12107 어린이 국가예방접종 지원사업 Х Х [참여] 승인 완료 건강여성첫걸음클리닉사업 미등록 미등록 미등록 미등록 ..... 전화번호 노인 인플루엔자 사업 승인 완료 х Х [참여] 승인 완료 이메일 -B형간염 주산기감염 예방사업 미등록 х х 미등록 10. ------B 1, 1428, 895 우편번호/ 상세주소 ◎ 예방접종업무 위탁 계약 상세 정보 어린이 국가예방접종 건강여성첫걸음클리닉 노인인플루엔자 B형간염 주산기감염 관할보건소 ----▷ 위탁 의료기관 자율점검표 정보 노민 자율점검 등록 노민 자율점검 삭제 종별구분 10.10 보건소 확인여부 2222 ..... 점검구분 점검일자 확민일자 예진의사명 기관인증서 등록됨 갱신 유효기간 2019-04-17 🛗 ፬ 예방접종업무 위탁 계약 정보 • 위탁 계약일 2015-07-23 🛗 승인 완료 위탁 갱신일 ◎ 통장사본 등록 ⑤ 이미지파일(JPG,GIF,PNG)만 업로드 가능합니다 이력보기 계약서 경신 계약서 확인 등록상태 🛯 🕶 🖛 🖬 🕬 1948 - 238 8421 100.75 위탁 계약서 전체 계약 해지 신청서 등록 위탁 의료기관 지정서 갱신 통장사본 확인 삭제 계좌정보 농협은행 -• 머린미 국가예방접종 지원사업 📃 사업참여 최종 승인일 🛿 교육 수료 정보 📵 수료변호 입력하여 수료확인란의 검증 버튼 클릭 후, 저장 바랍니다. **C** 저장 DTaP BCG(피내) 🔲 B형간염 Td. 수료변호 수료자명 수료일자 수료확인 구분 과정명 DTaP-IPV 🗌 Hib 📃 Tdap 📃 폴리오 2기 [기본교육] 노인 인플루엔자 예 수료 노인 기본 어린이 국가예방접종 ■ 폐렴구균 (단백결합) DTaP-IPV /Hib □ 폐렴구균 (23가다당질) 도안 보수 검증 MMR 지원사업 참여백신정보 일본뇌염 사백신 (쥐뇌조직 유래) 일본뇌염 사백신 (베로세포 유래) 🗌 수두 A형간염 ▷ 노인 인플루엔자 확인증 정보 □ 인플루엔자 □ 인플루엔자 (0.25ml) □ (0.5ml) □일본뇌염 (생백신) ..... 📃 사업참며 건강여성첫걸음클리닉사업 최종 승민일 등록 확민증 등록 해지 신청 시행확인증 확인 삭제 • 노인 인플루엔자 사업 ☑ 사업참여 최종 승인일 2015-07-23 🛗 ◆ B형간염 주산기감염 예방사업 👘 사업참여 최종 승인일 1 in the second second 시행 항목 - 면역글로불린(HBIG) 투며 🔜 B형간염 예방접종 📃 항원·항체 검사

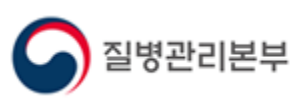

🛎 엑셀 조회 ?

## 전자계약관련정보 1. 2. 전자계약서 종류

\* 위탁 계약 범위에 따른 전자 계약서

질병관리본부

| 만12세 이하<br>아동 대상 | 만12세 이하 만 65세 이상<br>아동 대상 노인 대상 |        | 갱신 가능일              |  |  |  |  |
|------------------|---------------------------------|--------|---------------------|--|--|--|--|
| Ο                | Ο                               | 통합 계약서 | 계약 만료 1개월 전부터 갱신 가능 |  |  |  |  |
| Ο                | Х                               |        |                     |  |  |  |  |
| Х                | 0                               | 단일 계약서 | 바로 통합 계약서로 갱신 가능    |  |  |  |  |

\* (12세 이하, 65세 이하 대상 계약서) 각각 2부 소지한 기관

- 통합 계약서 취급 : 만료 1개월 전부터 갱신 가능
- 최종 갱신일 : 이후 등록된 계약서의 계약 승인일

| 🗭 전자문 | 서 뷰어  | - ezPDF R          | eader –                                                                                                    | -      |     |
|-------|-------|--------------------|----------------------------------------------------------------------------------------------------|--------|-----|
|       | •     | Tr (               | 2 • 🔸 80 % 🔺 • 拱 📙 🔕 🔕 💽 1                                                                                                  | •      | 1 × |
|       | ■ 예방접 | 종업무의 위탁어           | 관한 규정 [별지 제1호 서식]                                                                                                    |        | ^   |
|       |       |                    | 예방접종업무 위탁계약서                                                                                                    | (0135) |     |
|       | 제1조   | 계약목적               | 을은 갑으로부터 위탁받은 예방접종업무에 대하여 정기 또는 임시예방접종을 실시한다.                                                                               | (딸굑)   |     |
|       | 제2조   | 4 <u>0</u> 7<br>12 | 의 료 기 관 명 요양기관번호<br>요양기관종별 표 시 과 목<br>주소(소재지)<br>전 화 전자우편주소 1<br>대 표 자 생 년 월 일<br>면 허 종 별 면 허 번 호<br>의료정보시스템 [✔]사용 뺬사용시업체명: |        |     |
|       | 제3조   | 위탁계약<br>조건         | 별지 뒷면 참조                                                                                                    |        |     |
|       | 제4조   | 위탁계약<br>범위         | [✔]만 12세 이하 아동 대상 예방접종업무 [✔]만 65세 이상 노인 대상 예방접종업                                                                            | 무      |     |
|       |       | dabbel et          | ■ 갑과 을은 본 계약서에 의거 위탁 예방접종업무의 효율적인 진행이 이루어질 수 있도록<br>철거들과 레이티에스 이번적 전체되었다. 성허                                                | · 상호   | ~   |

### 전자 계약 관련 정보 1. 3. 등록 / 갱신 시, 유의 사항

- \* 전자계약 등록 / 갱신시, 유의사항
  - 기관 인증서 미등록 : 기관 인증서 등록
  - 기관 인증서 유효기간 만료 : 기관 인증서 갱신
- \* 전자 계약 갱신 시, 유의 사항
  - 현재 참여하고 있는 사업에 대한 '교육 수료 정보' 확인(등록)
    - . 24개월 이내 수료한 기본 또는 보수 교육

|                |            |                          |                      |              |           |               |                   |                          | 8            | 엑셀 조회 ?              |  |  |
|----------------|------------|--------------------------|----------------------|--------------|-----------|---------------|-------------------|--------------------------|--------------|----------------------|--|--|
| ◎ 기관정보         |            |                          |                      | <b>더</b> 제장  | ❷예방접종입    | l무 위탁 계약 요약 정 | !보                |                          |              |                      |  |  |
| 의료기관코드         |            | 127218                   |                      |              |           | 사업명           | 통장사본              | HPV4가 협약서                | HPV2가 협약서    | 시행 확인증               |  |  |
| 사업자번호          | 2140030040 | 0.874                    | B (83.4              |              | 어린이 국기    | 까예방접종 지원사업    | 승인 완료             | Х                        | Х            | [참며] 승인 완료           |  |  |
| 전화번호           | 1a - Ca    | 0 Croc Roma              | (iii •) (i           |              | 건강여성      | 첫걸음클리닉사업      | 미등록               | 미등록                      | 미등록          | 미등록                  |  |  |
| 이메일            | served and | * (a.e. re)              | dament *             |              | 노인 영      | 인플루엔자 사업      | 승인 완료             | Х                        | Х            | [참며] 승인 완료           |  |  |
| 우편번호/          | Same A     |                          | HILE L LAD.          | 1111         | B형간염 3    | 5산기감염 예방사업    | 미등록               | Х                        | Х            | 미등록                  |  |  |
| 상세주소           | 2128       |                          |                      |              | ❷예방접종입    | 무 위탁 계약 상세 정  | !보                |                          |              |                      |  |  |
| 관할보건소          |            | - 単単語 1 アビスコ             |                      |              | 어린이 국     | 가예방접종 건강      | b여성첫걸음클리닉         | 노인인플루                    | 루엔자 B형건      | ·염 주산기감염             |  |  |
| 종별구분           | 1.8        | <ul> <li>NE44</li> </ul> |                      | 6-10-11 ·    | ❷위탁 의료    | 리가관 자율점검표 정!  | ž                 | 노인 자율                    | 점검 등록 노인     | 자율점검 삭제              |  |  |
| 에지이니면          | and a      | -                        | Page 1               |              |           | 점검구분          | 점검                | 일자 보건                    | 소 확인뎨부       | 확민일자                 |  |  |
| 기관인증서          | 등록됨        | 경신                       | 유효기간 2               | 2019-04-17 🛗 |           |               |                   |                          |              |                      |  |  |
| OMODOD-        | 위탁계탁공보     |                          |                      |              |           |               |                   |                          |              |                      |  |  |
| ◆ 위탁 계약일       | 2015-07-23 | 승인 완료                    | 위탁 갱신일               | (°°)         |           |               |                   |                          |              |                      |  |  |
|                | ЭНС        | * 티 개 시                  | 게야서 화                | ю            | ❷ 통장사본    | 등록 📵 이미지파일    | {(JPG,GIF,PNG)만   | 업로드 가능합니다                | Ь            | 이력보기                 |  |  |
| 위탁 계약서         | 4          | 1/4 82                   | 71-174 -             |              |           |               |                   |                          |              |                      |  |  |
|                | 전체 계약 さ    | 해지 신청서 등록                | 위탁 의료기관              | 지정서          | 갱신        |               |                   |                          | 🕕 통장사        | <mark>본 확인</mark> 삭제 |  |  |
| • 머린이 국가예      | 방접종 지원사업   | - 사업참여                   | 최종 승인일               | <b>**</b>    | 계좌정보      | 노형으해          | -                 | 1.000000                 |              |                      |  |  |
|                | BCG(IIIII) | B형간염 DTa                 | b T d                |              | ◎ 교육 수료   | 🛿 정보 📵 수료변호 업 | 입력하며 수 <b>료확인</b> | 란의 <mark>검증</mark> 버튼 클릭 | 릭 후, 저장 바랍니[ | া 🖸 মন্ত             |  |  |
|                |            |                          |                      |              | 구분        | 7             | i 정명              | 수료변호                     | 수료자명 수료      | 일자 수료확인              |  |  |
| 어린이            |            |                          |                      |              | 노인 기·     | 본 2기 [기본교육]   | 노인 인플루엔자 0        | H                        | 2015-0       | D7-21 수료             |  |  |
| 국가메망접종<br>지원사업 | Hib        | ■베임구표<br>(단백결합) ■(23)    | 구균<br>까다당질)          | R            | 노인 보      | <del></del>   |                   |                          |              | 검증                   |  |  |
| 참여백신정보         | - 수두       | A형간염 일본                  | 뇌염 사백신 🔲 일본          | 특뇌염 사백신      |           |               |                   |                          |              |                      |  |  |
|                | - 일본년영     |                          | 『조직 휴대》 — (베트<br>루엔자 | 도세포 유대)      | • 1 2 2 2 | 구연자 석인종 정보    |                   |                          |              |                      |  |  |
|                | □ (생백신)    | (0.25ml) (0.5            | ml)                  |              | 등록상태      | [참뎨] 승인 완료 💷  | 2022/012-02       | 78 8421                  |              |                      |  |  |
| * 건강대성첫걸음      | 음클리닉사업     | - 사업참여                   | 최종 승인일               | <u> </u>     | 등록        | 확민증 등록        | 해지 신청             |                          | 시행확인종        | 등 확인 삭제              |  |  |
| ◆ 노인 인플루엔      | 자 사업       | ✔ 사업참여                   | 최종 승인일 2             | 2015-07-23 🛗 |           |               |                   |                          |              |                      |  |  |
| ◆ B형간염 주산기     | 감염 예방사업    | - 사업참여                   | 최종 승인일               |              |           |               |                   |                          |              |                      |  |  |
| 시행 항목          | 🔲 면역글로불린   | 빈(HBIG) 투며 📃 B형건         | ·염 예방접종 📃 항:         | 원·항체 검사      |           |               |                   |                          |              |                      |  |  |

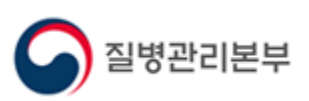

## 전자 계약 등록(갱신) 절차 2.1. 기관 정보 확인 및 인증서 등록(갱신)

전자계약 신청 전 의료기관 기본정보 및 기관인증서 등록 여부 등을 확인합니다.

- 1. 수정이 필요한 항목이 있으면 수정 후 [저장]버튼을 클릭하여 설정을 완료합니다.
- 전자서명 시 사용될 기관인증서를 등록하고, 인증서 유효기간이 만료된 경우는 갱신 (재등록)이 필요합니다.
   ※ 국민건강심사평가원에서 요양기관 사업자등록번호로 발급한 인증서만 등록 가능
   ※ 인증서 등록 오류 시 사업자 등록번호 등 확인 필요
- 3. 등록된 기본정보와 기관인증서는 전자계약 및 위탁의료기관 점검관리에 사용됩니다.

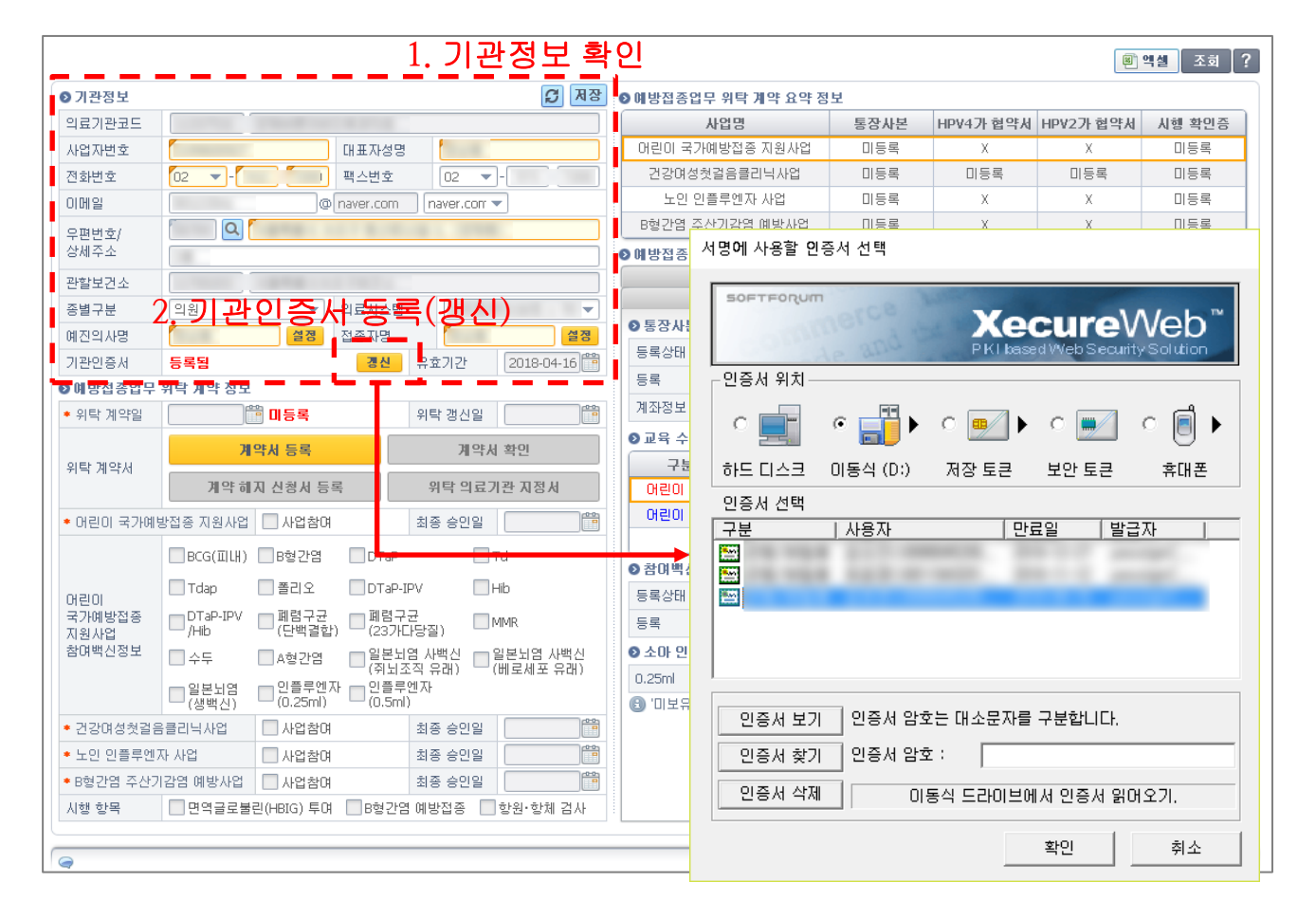

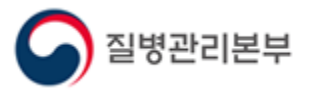

### 전자계약 등록(갱신) 절차 2. 2. 전자계약서 등록(갱신)

예방접종 업무 위탁 사업에 참여하기 위해서는 우선 <u>예방접종계약서를 작성</u>해야 합니다.

- 1. '계약서 등록' 버튼을 클릭합니다.
- 2. 입력 사항 입력 후, '계약서 작성' 버튼을 클릭합니다.
- 3. 전자문서뷰어로 위탁 계약서 확인 후, '서명 또는 날인' 부분을 클릭합니다.
- 4. 인증서 선택 후 암호 입력 후, '확인'을 클릭합니다.
- 5. 좌측 상단의 '전자문서등록' 버튼을 클릭 하셔야, 계약서 등록이 완료됩니다.

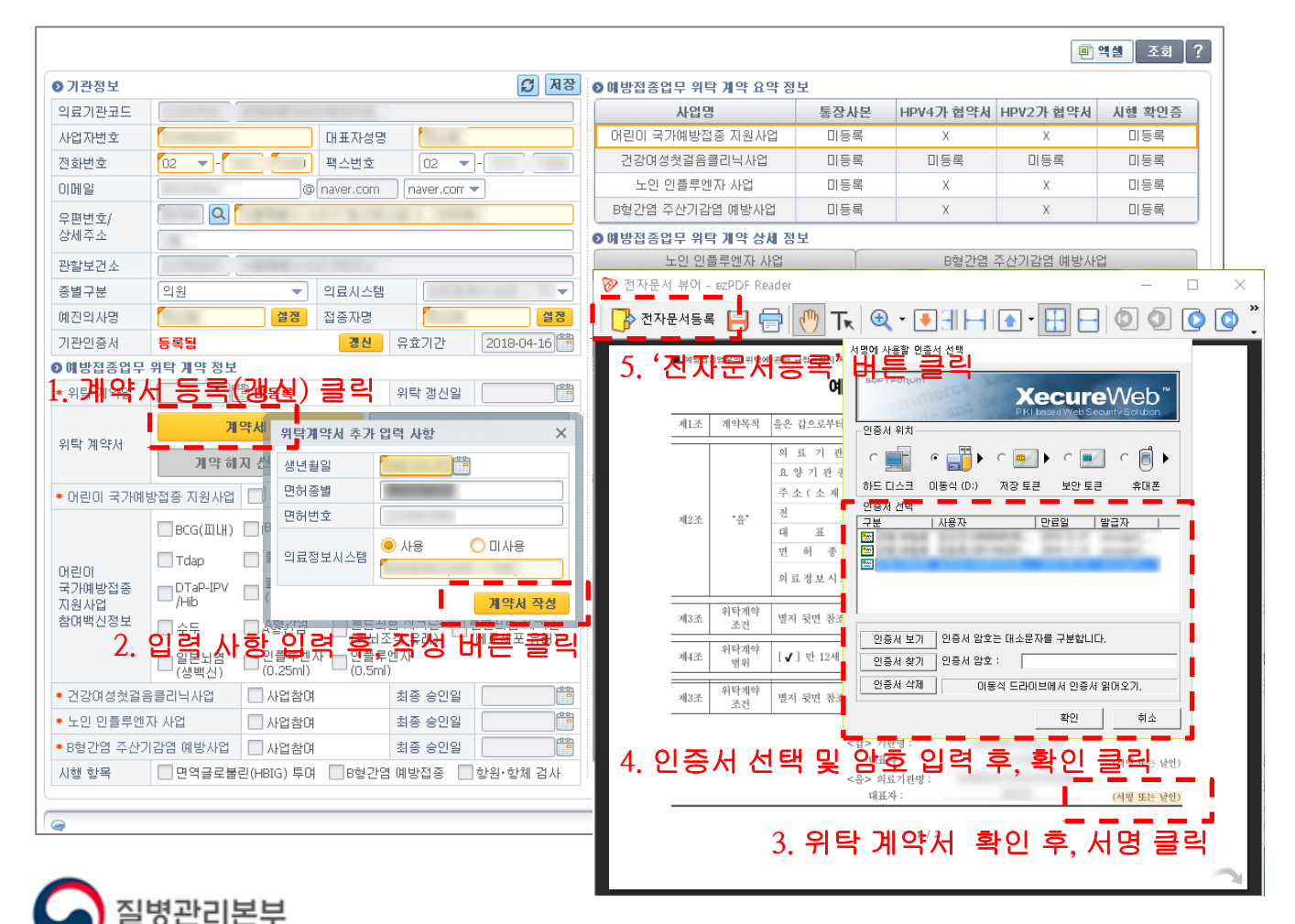

### 3. 인플루엔자 지원사업 신규 참여 절차 3. 1. 어린이 인플루엔자 지원사업 참여

어린이 인플루엔자 국가예방접종 지원 사업에 참여하기 위해서는 <u>통장 사본, 교육수료정보,</u> <u>참여백신 시행 확인증을 작성</u>해야 합니다.

- 1. '어린이 국가예방접종' 탭을 클릭하여 통장사본을 등록합니다.
- 2. 어린이 교육수료 정보를 입력 후 검증이 완료되면 '저장' 버튼을 클릭하여 저장합니다.
- 3. 어린이 참여백신 시행 확인증 정보의 '확인증 등록' 버튼을 클릭합니다.
- 4. 참여하실 백신 정보를 선택 후 '확인증 작성' 버튼을 클릭합니다.
- 5. 전자문서뷰어로 확인증 정보 확인 후, '서명' 부분을 클릭합니다.
- 6. 인증서 선택 후 암호 입력 후, '확인'을 클릭합니다.
- 7. 좌측 상단의 '전자문서등록' 버튼을 클릭 하셔야, 확인증 등록이 완료됩<u>니다.</u>

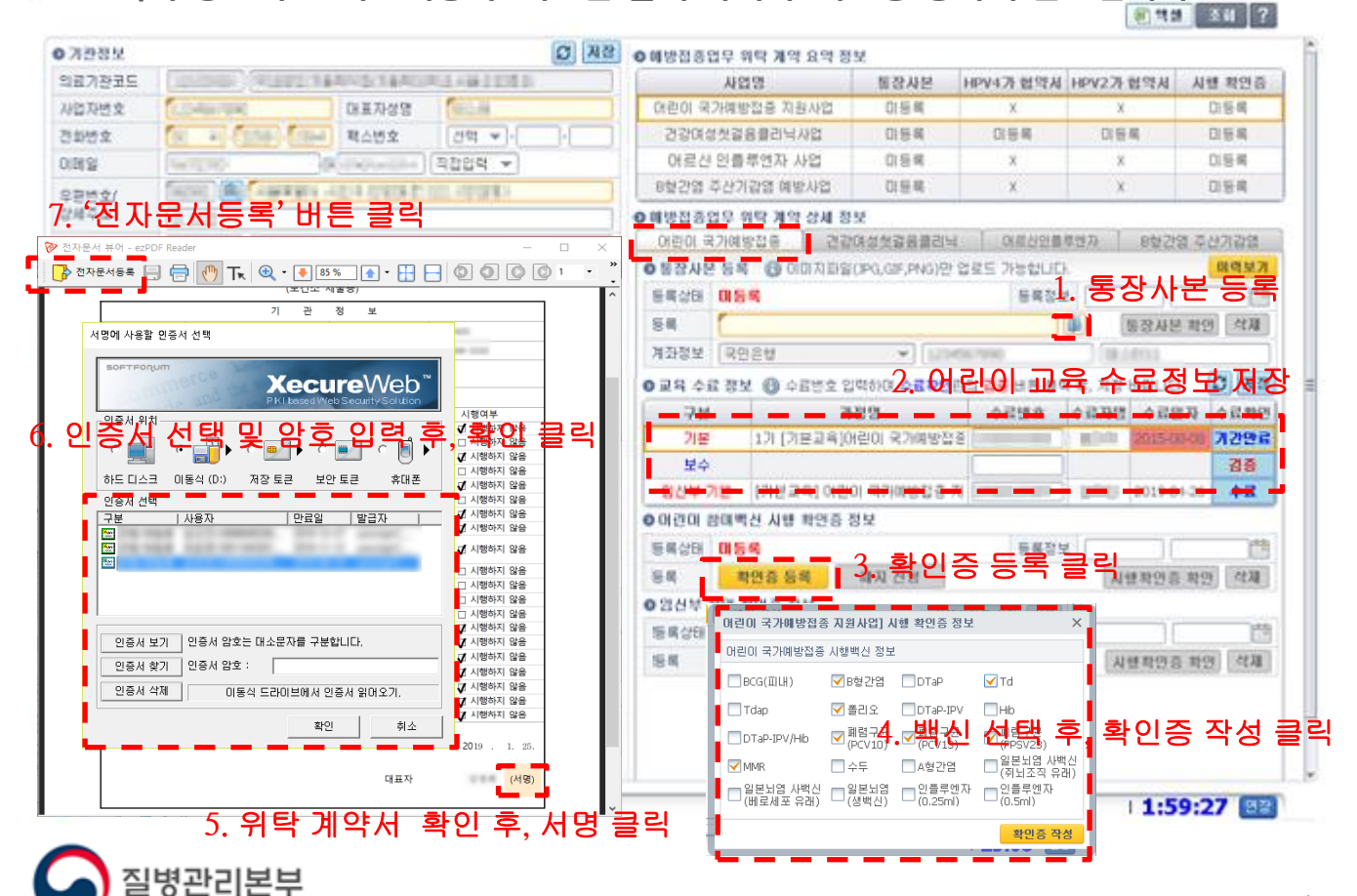

### 3. 인플루엔자 지원사업 신규 참여 절차 3. 2. 임신부 인플루엔자 지원사업 참여

임신부 인플루엔자 국가예방접종 지원 사업에 참여하기 위해서는 <u>통장 사본, 교육수료정보,</u> <u>임신부 참여 확인증을 작성</u>해야 합니다.

- 1. '어린이 국가예방접종' 탭을 클릭하여 통장사본을 등록합니다.
- 임신부 교육수료 정보를 입력 후 검증이 완료되면 '저장' 버튼을 클릭하여 저장합니다.
   ※ 임신부 사업 참여를 위해서는 어린이 또는 어르신 교육도 수료 및 등록하여야 함
- 3. 임신부 참여 확인증 정보의 '확인증 등록' 버튼을 클릭합니다.
- 전자문서뷰어로 전자 서명 및 확인증 작성을 완료합니다.
   (어린이 인플루엔자 참여백신 시행 확인증과 동일한 절차로 작성)

| <u>유산경</u> 모                                                                                                    | C NS | ◎ 해방접종업무 위탁 계약 1                                                                                                    | 1억 정보                                                                                 |                                      |                                                                                                    |                                                                                                    |
|----------------------------------------------------------------------------------------------------|------|----------------------------------------------------------------------------------------------------|---------------------------------------------------------------------------------------|--------------------------------------|----------------------------------------------------------------------------------------------------|----------------------------------------------------------------------------------------------------|
| 27225 (10000) (10001) (00001) (00001)                                                                                                    | 18.  | 사업명                                                                                                    | 종장사본                                                                                  | HPV4가 혐약시                            | HPV2가 협약서                                                                                                    | 시행 확인증                                                                                                    |
| 업자변호 (고려비행) 대표자성명 (비교체                                                                                                    |      | 여란이 국가예방접을 지원/                                                                                                    | 1업 미동백                                                                                | x                                    | х                                                                                                    | 印香褐                                                                                                    |
| 화영호 💽 이 이 이 이 이 이 이 이 이 이 이 이 이 이 이 이 이 이                                                                                                    |      | 건강여성첫걸음클리닉사                                                                                                    | 2 0154                                                                                | 다동복                                  | 口谷稀                                                                                                    | 口臣竭                                                                                                    |
| 해일 · · · · · · · · · · · · · · · · · · ·                                                                                                    |      | 어르신 인플루연자 사                                                                                                    | 이 등해                                                                                  | ×                                    | ×                                                                                                    | 自居喝                                                                                                    |
| ang/ State Company and a part of a state                                                                                                    |      | 8혈간염 주산기감염 예방/                                                                                                    | 12 日 三 三 日 三 日 三 日 三 日 三 日 三 日 三 日 三 日 三                                              | ×                                    | х                                                                                                    | 口后间                                                                                                    |
| 정관서용목       값       값       값       값       값       값       값       값       값       값       값       값       값       값       값       값       값       값       값       값       값       값       값       값       값       값       값       ご       ご </td <td></td> <td>01년이 국가예방접을<br/>0 당장사원 등록 (2) 이미<br/>등록실표 대등록<br/>8록 (2)<br/>기관정보 (2) 운영<br/>이 교육 수값 경보 (2) 수료<br/>구산 (2) 변교록<br/>이 교육 수값 경보 (2) 수료<br/>구산 (2) 변교록<br/>이 관육 수값 경보 (2) 수료<br/>구산 (2) 전<br/>명수값 (2) 전<br/>명수값 (2) 전<br/>명수값 (2) 전<br/>명수값 (2) 전<br/>명수값 (2) 전<br/>명수값 (2) 전<br/>명수값 (2) 전<br/>(2) 건북 관계 학원증 중점<br/>(2) 건북 관계 학원증 중점<br/>(2) 건북 관계 학원증 중점</td> <td>건강여성文공용물리<br/>지희왕(PO.GF.PNO)<br/>주 입력하2.4 음이<br/>가정양<br/>고육()이란이 국가예방합을<br/>전통 정보<br/>예재 전용</td> <td>····································</td> <td>8번7 8번2<br/>- 통장사<br/>- 통장사<br/>- 동장사<br/>- 동장·- 동<br/>- 동장·- 동<br/>- 동<br/>- 동<br/>- 동<br/>- 동<br/>- 동<br/>- 동<br/>- 동<br/>- 동<br/>- 동</td> <td>지 주신가 같은<br/>지 전 가 같은<br/>지 전 가 지 제<br/>지 수 대 차 인<br/>지 수 대 차 인<br/>지 가 안 주 대 차 인<br/>지 가 안 주 대<br/>지 한 전 제<br/>지 전 주 대<br/>지 한 전 제<br/>지 한 전 제</td> |      | 01년이 국가예방접을<br>0 당장사원 등록 (2) 이미<br>등록실표 대등록<br>8록 (2)<br>기관정보 (2) 운영<br>이 교육 수값 경보 (2) 수료<br>구산 (2) 변교록<br>이 교육 수값 경보 (2) 수료<br>구산 (2) 변교록<br>이 관육 수값 경보 (2) 수료<br>구산 (2) 전<br>명수값 (2) 전<br>명수값 (2) 전<br>명수값 (2) 전<br>명수값 (2) 전<br>명수값 (2) 전<br>명수값 (2) 전<br>명수값 (2) 전<br>(2) 건북 관계 학원증 중점<br>(2) 건북 관계 학원증 중점<br>(2) 건북 관계 학원증 중점 | 건강여성文공용물리<br>지희왕(PO.GF.PNO)<br>주 입력하2.4 음이<br>가정양<br>고육()이란이 국가예방합을<br>전통 정보<br>예재 전용 | ···································· | 8번7 8번2<br>- 통장사<br>- 통장사<br>- 동장사<br>- 동장·- 동<br>- 동장·- 동<br>- 동<br>- 동<br>- 동<br>- 동<br>- 동<br>- 동<br>- 동<br>- 동<br>- 동 | 지 주신가 같은<br>지 전 가 같은<br>지 전 가 지 제<br>지 수 대 차 인<br>지 수 대 차 인<br>지 가 안 주 대 차 인<br>지 가 안 주 대<br>지 한 전 제<br>지 전 주 대<br>지 한 전 제<br>지 한 전 제 |

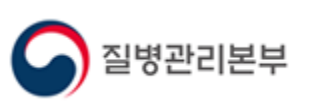

### 3. 인플루엔자 지원사업 신규 참여 절차 3. 3. 어르신 인플루엔자 지원사업 참여

어르신 인플루엔자 국가예방접종 지원 사업에 참여하기 위해서는 <u>어르신 자율점검, 통장</u> <u>사본, 교육수료정보, 어르신 인플루엔자 참여 확인증을 작성</u>해야 합니다.

- '어르신 인플루엔자' 탭을 클릭하여 어르신 자율점검을 작성합니다.
   ※ 어린이 또는 임신부 사업 참여할 경우 어린이 자율점검으로 갈음
- 2. 통장사본을 등록합니다.

질병관리본부

- 3. 어르신 교육수료 정보를 입력 후 검증이 완료되면 '저장' 버튼을 클릭하여 저장합니다.
- 4. 어르신 인플루엔자 확인증 정보의 '확인증 등록' 버튼을 클릭합니다.
- 전자문서뷰어로 전자 서명 및 확인증 작성을 완료합니다.
   (어린이 인플루엔자 참여백신 시행 확인증과 동일한 절차로 작성)

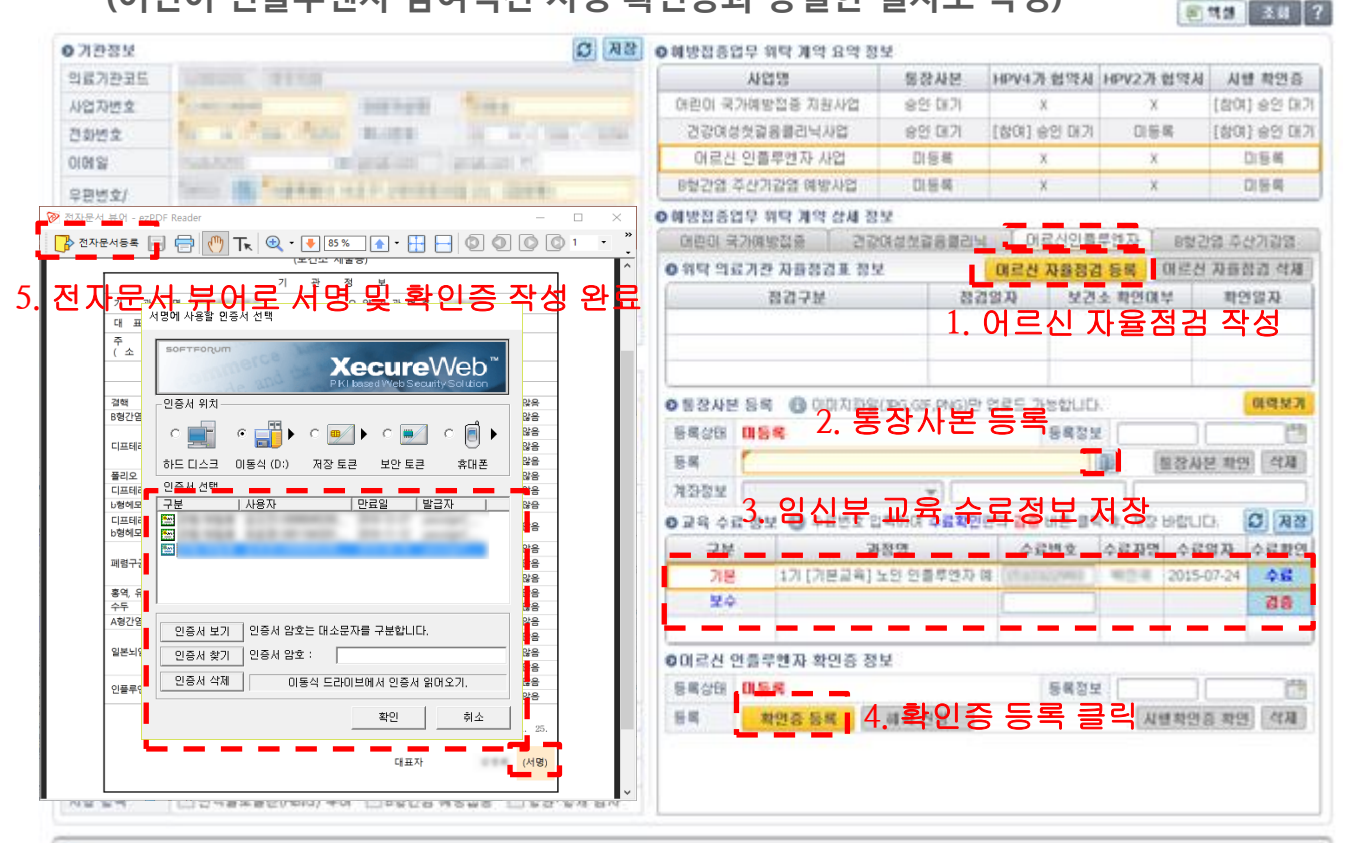

#### 감사합니다.

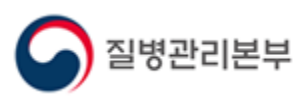